1. 軟體的簡介:

GeoGebra 是一套由 Java 程式語言所開發、免費和跨平台的動態數學自 由軟體。它是由美國佛羅里達州亞特蘭大學的數學教授 Markus Hohenwarter 及一個國際程式設計團隊所共同開發,設計的軟體,GeoGebra 就是「幾何 Geometry」加「代數 Algebra」的意思。它可以用在幾何、代 數、微積分與統計等領域。

由於 Java 是一個跨平台的語言,所以 GeoGebra 可以在不同的系統上執 行,例如 Windows、MacOS、Linux 等系統;較新版本的 GeoGebra 開始使 用 HTML5,所以目前在 iPad、 Android 或這類的平板電腦上亦有測試版 可執行,Google Chrome 上也有 GeoGebra 的 App,但目前功能還很有限。

這套軟體曾經獲得許多項國際性的大獎,包括歐洲及德國教育軟體大獎。另一方面,GeoGebra為一套動態的幾何系統。你可以用點、向量、 線段、直線、多邊形、圓錐曲線、和函數來作圖,事後你還可以改變它們 的屬性,並隨後動態修改。另一方面來說,你也可以直接輸入方程式或座 標,所以GeoGebra也有處理變數的能力。例如數字、角度、向量、或是 點座標。它也可以對函數作微分與積分,找出方程式的根或計算函數的極 大極小值。

GeoGebra 視窗有一個「代數區」、「幾何區」(也稱為「主繪圖 區」)、一個「副繪圖區」、一個試算表與一個運算區;可以任意切換選 擇需要的視窗。目前的版本是 5.0.50。

2. 軟體使用前的準備:

要執行 GeoGebra 程式或觀看 GeoGebra 檔案前,請先確定你的電腦中已經 安裝 Java 執行環境,否則將無法執行或觀看。你可以依你的作業系統與瀏 覽器下載不同的 java,例如 32 位元的 win7 IE 或 64 位元的 win7 IE, java for Chrome, java for Mac 等等。<u>安裝版</u>:可安裝於電腦中,執行時不需有 網路,也不會檢查有沒有新版本,所以優點是啟動速度較快,缺點是執行 的可能不是最新版。<u>可攜版</u>:可將檔案存於隨身碟中,不需安裝,可用於 任何電腦,所以優點是可隨身攜帶、啟動速度較快,缺點是執行的可能不

是最新版、可攜版檔案所佔空間較大(大約70MB,因為包含整個Java執行套件)。

- 3. 如何在網頁上看 GeoGebra 檔: 通常放在網路上的多已經輸出成 Java Applet 形式,所以只要電腦有安裝 <u>Java 執行環境</u>,便可以在 IE 瀏覽器直接看 GeoGebra 製作的成品。較新版 本的 Java 也有支援其他瀏覽器,如 Google Chrome。 但是若要看 GeoGebra 製作的原始檔(ggb 檔)時,你的電腦就必須有 GeoGebra 執行程式。
- 4. 工具列簡介

| 圖示             | 名稱                 | 使用方法                        |
|----------------|--------------------|-----------------------------|
|                |                    | 1. 移動物件:以滑鼠拖曳就可以移動「自變物件」。   |
| $\searrow$     | 移動                 | 2. 選取物件:用滑鼠左鍵按一下,就可以選取單一物件。 |
|                |                    | 3. 删除物件:選取物件後,按Del 删除。      |
|                | 轉動                 | 首先選取選轉的中心點,然後可以以此點為中心,用滑鼠拖  |
| <b>1</b>       | -1-1- <i>3-1</i> 1 | <b>曳自變物件來轉動它。</b>           |
| 36             | 紀錄到試算              | 此工具能夠在物件移動的同時,並將該物件的變化數值紀錄  |
| 12 45          | 表                  | 在試算表區中,此工具僅能使用在數值、點、向量。     |
| • <sup>A</sup> | 新點                 | 在繪圖區按下滑鼠左鍵以新增點。             |
|                | 內點或邊點              |                             |
|                | 附著/脫離點             |                             |
| $\searrow$     | 交點                 | 1. 點選兩物件 ⇒ (盡可能)產生兩物件的所有交點。 |
| $\overline{}$  |                    | 2. 點選兩物件的交點 ➡ 只產生此一交點。      |
|                |                    | 1. 選兩點 ⇒ 找出其中點;             |
| ••             | 中心點                | 2. 選一線段 ➡ 找出其中點;            |
|                |                    | 3. 選一圓錐曲線 ⇒ 找出其中心。          |
| ●Z             | 複數                 |                             |

| ××           | 直線              | 選兩點 A 和 B 作直線,此線的方向向量即為 (B-A)                                                                                                    |
|--------------|-----------------|----------------------------------------------------------------------------------------------------|
| 1            | 線段(過兩點)         | 選兩點 A 和 B,並調整線段長度,即可在代數區中顯示線段<br>長度。                                                                                                    |
| a            | 線段(指定起點<br>與長度) | 點選線段的起點 A,並在出現的視窗中指定想要的長度。                                                                                                    |
| •*           | 射線(過兩點)         | 點選兩點 A和 B,作出起點從 A 到 B 的射線,在代數區中即<br>可看到相關直線的方程式。                                                                                              |
| X            | 折線圖             |                                                                                                    |
| *            | 向量(過兩點)         | 選取向量的起點和終點。                                                                                                    |
| 1            | 向量(指定起<br>點、向量) | 選點 A 及一向量 v 以建立點 B=A+v,可以做出從 A 到 B 的向<br>量。                                                                                                   |
| t            | 垂直線             | 點選出一直線 g 和一點 A,產生一直線通過 A 且垂直於 g,<br>此線的方向向量即等於 g 之法向量。                                                                                        |
| •            | 平行線             | 點選出一直線 g 和一點 A, 可畫出一直線通過 A 且平行於 g, 此線的方向向量即為直線 g 的方向向量。                                                                                       |
| $\times$     | 中垂線             | 通過一線段 s 或兩點 A 和 B 的中點並垂直於此線段的直線,<br>此線的方向即等於線段 s 或 AB 的法向量。                                                                                   |
| $\checkmark$ | 角平分線            | <ol> <li>1. 選出三點A,B,C,便作出以∠ABC(B為頂點)的角平分線。</li> <li>2. 選出兩條線,便作出所夾兩角的平分線。</li> </ol>                                                          |
| Ą            | 切線              | <ol> <li>選一點 A 及一圓錐曲線 c,便作出通過 A 且切於 c 的所有<br/>切線</li> <li>選一線g及一圓錐曲線c,便作出平行於g且切於c的所有切<br/>線。</li> <li>選一點 A 及一函數f,便作出f在 x=x(A)的切線。</li> </ol> |
| <u>%</u>     | 極線或徑線           | <ol> <li>點選一點及一圓錐曲線以作出極線。</li> <li>點選直線或一向量及一圓錐曲線以作出徑線。</li> </ol>                                                                            |
| ;/*          | 迴歸線             | <ol> <li>建立選取方塊使其包含點集裡頭的所有點。</li> <li>選取點的串列建立相對應於的最適直線。</li> </ol>                                                                           |

|                             | 軌跡             | 點選一個會隨著點 A 而變的點 B,然後點選 A,便畫出 B 的      |
|-----------------------------|----------------|---------------------------------------|
| Δ.                          |                | 軌跡。                                   |
| •                           | <b>夕</b> 、鳥 T/ | 標出至少三個點當做多邊形的頂點,然後再按下第一個點以            |
|                             | 夕遼形            | 圍成一多邊形,在代數區中可看見多邊形的面積。                |
| 1                           | 工名》息以          | 點選兩點 A 和 B,並在出現的對話方塊中輸入一整數 n,即        |
|                             | 正夕透心           | 得到一個有 n 個頂點的正多邊形 (包括點 A 和 B)          |
|                             | 剛體多邊形          |                                       |
|                             | 向量多邊形          |                                       |
|                             | 圓(指定圓心與        | 點選出一點 M 和一點 P, 可畫出一圓心為 M 且通過點 P 的     |
| •                           | 一點)            | 圓,此圓的半徑即為 MP 的距離。                     |
|                             | 圓(指定圓心與半       | 點選圓心後,在出現的視窗中輸入半徑。                    |
| $\bigcirc$                  | 徑數值)           |                                       |
| •                           | 圓(指定圓心,        | 選取一線段或兩點作為半徑,然後點擊一點作為新圓的圓             |
| <b>_</b>                    | 半徑長)           | 心。                                    |
|                             | 圓(過三點)         | 點選出三點 A,B,C,可畫出通過此三點的圓。若這三點在一         |
| $\bigcirc$                  |                | 直線上,此圓即退化為直線。                         |
| C.                          | 半圓             | 點選兩點 A 和 B,在線段 AB 上作出一個半圓。            |
| •                           | 圓弧(指定圓心        | 點選三點 M, A 和 B, 作出圓心為 M, 起點為 A 終點為 B 的 |
| • )                         | 與兩點)           | 圓弧。                                   |
| $\mathbf{\hat{\mathbf{C}}}$ | 圓 弧(過三點)       | 點選三點作出通過此三點的圓弧。                       |
|                             | 扇形(指定圓心        | 點選三點 M, A 和 B, 作出圓心為 M, 起點為 A 終點為 B 的 |
| $\sim$                      | 與兩點)           | 扇形。                                   |
| $\sim$                      | 扇形(過三點)        | 點選三點作出通過此三點的扇形。                       |
| $\mathbf{O}$                | 橢圓             | 選取兩點作為橢圓的焦點,然後選定第三點在此橢圓上。             |
|                             | Att 11 14      | 選取兩點作為雙曲線的焦點,然後選定第三點在此雙曲線             |
| • •                         | 雙曲線            | 上。                                    |
|                             | 抛物線            | 選定一點和拋物線的準線。                          |

| $\bigcirc$     | 圓錐曲線(過<br>五點) | 點選五個點,作出通過此五點的圓錐曲線。              |
|----------------|---------------|----------------------------------|
| J.             | 測量角度          | 可測量出:1. 三點間的角度。2. 兩線段間的角度。3. 兩直限 |
| 1              |               | 線間的角度。4. 兩向量間的角度。5. 多邊形的所有內角。    |
|                | 畫指定角          | 點選兩點 A,B,並於對話方塊中輸入角度的大小,此工具作     |
| 1              |               | 出點C及角度α,其中α為角ABC。                |
| cm             | 測量距離          | 此工具可測量出兩點、兩直線、或一點與一直線的距離,亦       |
| -              |               | 可求出線段的長度及圓周。                     |
|                | 測量面積          | 測量出多邊形、圓、或橢圓的面積。                 |
|                | 計算斜率          | 测量出直線的斜率                         |
| { <b>1,2</b> } | 新增串列          |                                  |
| •              | 線對稱           | 先選取進行線對稱的物件,然後點擊直線指定為對稱線。        |
| •••            | 點對稱           | 先選取進行點對稱的物件,然後點擊點指定為對稱點。         |
| (•             | 反演            | 此工具的功能可以讓一個點對一個圓進行反演。先選取進行       |
| • `            |               | 反演的點,然後點擊圓指定為反演圓。                |
| • 4            | 旋轉            | 先選取進行旋轉的物件,然後點擊點指定為旋轉中心,在出       |
| 193            |               | 現的對話視窗的文字方塊輸入旋轉角度。               |
| 1              | 平移            | 先選取進行平移的物件,然後點擊平移的向量。            |
| k .•           | 伸縮            | 先選取進行伸縮的物件,再點擊伸縮中心,然後在出現的對       |
| ••             |               | 話視窗的文字方塊輸入指定伸縮倍率。                |
| ABC            | 插入文字          | 產生靜態文字、動態文字、或 LaTeX 數學式。         |
| *              | 插入圖片          | 插入圖片                             |
|                | 手寫筆           |                                  |
| ?              | 判斷物件關         | 點選兩物件以得知其關係。                     |
| a=b            | 係             |                                  |
|                | 機率計算器         |                                  |

| J.         | 函數檢視器    |                             |
|------------|----------|-----------------------------|
| a=2        | 數值滑桿     | 在繪圖區的任意位置按下滑鼠,可建立數值或角度的滑桿。  |
|            |          | 了設足共取入值、取小值。                |
|            | 勾選框      | 方境。                         |
| OK         | 按紐       |                             |
| a = 1      | 輸入欄位     |                             |
| <b></b>    | 移動繪圖區    | 以滑鼠拖曳繪圖區來移動坐標系統的原點。         |
| € <b>(</b> | 放大       | 在繪圖區中任意處按下滑鼠以拉近視窗。          |
| ୍          | 縮小       | 在繪圖區中任意處按下滑鼠以拉遠視窗。          |
| ٥          | 顯示或隱藏    | 在啟動此工具後選取欲顯示或隱藏的物件。在切換到其他工  |
| 0          | 物件       | 具之後,物件的可見狀態便會改變。            |
| ΑΑ         | 顯示或隱藏    | 按下物件以顯示或隱藏其名稱。              |
| ~~         | 名稱       |                             |
| ~          | 複製格式     | 選取想複製其樣式的物件,然後再點選其它物件。可將一物  |
|            | IX ALL A | 件的樣式(顏色、大小、線的樣式)複製到數個其他的物件。 |
|            | 删除物件     | 按下欲删除的物件。                   |

#### 5. Geogebra 快捷輸入

| alt- = -> not equals                    | alt-m -> mu                |
|-----------------------------------------|----------------------------|
| alt- + -> plus or minus                 | alt-o -> degree sign       |
| alt> superscript minus                  | alt-p -> pi                |
| alt-< -> less than or equal             | alt-s -> sigma             |
| alt-> -> greater than or equal          | alt-t -> theta             |
| alt-, -> less than or equal             | alt-w -> omega             |
| alt> greater than or equal              | alt-0 -> to the power of 0 |
| alt-a -> alpha                          | alt-1 -> to the power of 1 |
| alt-b -> beta                           | alt-2 -> to the power of 2 |
| alt-d -> delta                          | alt-3 -> to the power of 3 |
| alt-e -> Euler e                        | alt-4 -> to the power of 4 |
| alt-f -> phi                            | alt-5 -> to the power of 5 |
| alt-g -> gamma                          | alt-6 -> to the power of 6 |
| alt-u -> infinity                       | alt-7 -> to the power of 7 |
| alt-i -> constant representing sqrt(-1) | alt-8 -> to the power of 8 |
| alt-l -> lambda                         | alt-9 -> to the power of 9 |

6. 代數輸入

在GeoGebra中,我們可以使用視窗底部的「指令列」來直接輸入代數式,輸入完 畢後記得按下Enter建執行代數式。下表為常用的代數式輸入方法:

| 主題         | 動作、數學式               | 指令列語法(輸入完畢後按 Enter 執行) |
|------------|----------------------|------------------------|
| 點坐標        | A(1,2)               | A=(1,2)                |
|            |                      | 點坐標必須是大寫字母開頭           |
| 極坐標        | <i>P</i> [2,30°]     | P=(2;30°)              |
|            |                      | 點坐標必須是大寫字母開頭           |
| 複數坐標       | B(2+3i)              | B=2+3i                 |
|            |                      | 點坐標必須是大寫字母開頭           |
| 向量(點坐標表示)  | v = (1,3)            | v=(1,3)                |
|            |                      | 向量必須是小寫字母開頭            |
| 向量(極坐標表示)  | $p[1,\frac{\pi}{n}]$ | p=(1;alt-p/3)          |
|            |                      | 向量必須是小寫字母開頭            |
| 向量(複數坐標表示) | q = -1 + 2i          | q=-1+2i                |
|            |                      | 向量必須是小寫字母開頭            |

#### 7. 高中數學常使用的代數指令

| 主題           | 動作、數學式                                          | 指令列語法(輸入完畢後按 Enter 執行)        |
|--------------|-------------------------------------------------|-------------------------------|
| f上一點 P       |                                                 | P=Point[f]                    |
| AB 線段        |                                                 | Segment[A,B]                  |
| AB 射線        |                                                 | Ray[A,B]                      |
| AB 直線        |                                                 | Line[A,B]                     |
| AB 向量        |                                                 | Vector[A,B]                   |
| $\angle ABC$ |                                                 | Angle[A,B,C]                  |
| 多邊形          |                                                 | Polygon[A,B,C]                |
| 折線           |                                                 | Polyline[A,B,C,A]             |
| 平移           |                                                 | Translate[物件,向量]              |
| 旋轉           |                                                 | Rotate[物件,角度,旋轉中心]            |
| 伸縮           |                                                 | Dilate[物件, 縮放倍數, 縮放中心]        |
| 對稱           |                                                 | Reflect[物件,點]、Reflect[物件,直線]、 |
|              |                                                 | Reflect[物件,線段]、Reflect[物件,射線] |
| 乘法           | 數字(式子)乘法×、向量內積.                                 | * 或 空白鍵                       |
| 乘法(數字)       | $a = 5 \times 3 + 2012$                         | a = 5*3+2012                  |
| 乘法(內積)       | $(2,3) \cdot (-3,2)$                            | (2,3)*(-3,2)                  |
| 次方           | 2 <sup>3</sup>                                  | 2^3                           |
| 二階行列式        | $\begin{vmatrix} 2 & 3 \\ -3 & 2 \end{vmatrix}$ | (2,3) ⊗ (-3,2)                |
| 乘法(複數)       | $(2+3i)\times(3-2i)$                            | (2+3i)*(3-2i)                 |
| 階乘           | 5!                                              | 5!                            |
| 取出點的 x 坐標    | 取出點 P 的 x 坐標                                    | x(P)                          |
| 取出點的 y 坐標    | 取出點 P 的 y 坐標                                    | y(P)                          |
| 商數           | 整數a除以整數b的商數                                     | Div[a,b]                      |
| 餘數(模數)       | 整數a除以整數b的餘數                                     | Mod[a,b]                      |

|            |                                                                       | 藍邦偉老師編授                              |
|------------|-----------------------------------------------------------------------|--------------------------------------|
| 最大公因數      | 整數a與整數b的最大公因數                                                         | GCD[a,b]                             |
| 最小公倍數      | 整數a與整數b的最小公倍數                                                         | LCM[a,b]                             |
| 四捨五入       | 取最接近a的整數                                                              | Round(a)                             |
| 絕對值        | -23                                                                   | abs(-23)                             |
| 組合數        | $C_{2}^{5}$                                                           | BinomialCoefficient[5,2]             |
| 正負號(性質符號)  |                                                                       | sgn()                                |
| 根號         |                                                                       | sqrt()                               |
| 立方根        |                                                                       | cbrt()                               |
| 0到1的隨機數    |                                                                       | random()                             |
| a到b的隨機數    | 整數a與整數b之間的隨機數                                                         | Randombetween(a,b)                   |
| 集合中隨機排序    |                                                                       | Shuffle[ <list> ]</list>             |
| 函數f的定義域為   | $f(x) = x^2, -2 \le x \le 1$                                          | Function[x <sup>2</sup> ,-2,1]       |
| [a,b]      |                                                                       |                                      |
| 如果         | If[條件,a]: 若條件為真時可得 a, 為                                               | If[condition,a]                      |
|            | 假時則未定義                                                                |                                      |
| 如果         | If[條件,a,b]: 若條件為真時可得 a,                                               | if[condition,a,b]                    |
|            | 為假時可得 b                                                               |                                      |
| 曲線         | $\begin{cases} x = 2\cos t \\ y = \sin t \end{cases}, 0 \le t < 2\pi$ | Curve[x(2cos(t)),y(sin(t)),t,0,2 pi] |
| 指數函數       | 2 <sup>x</sup>                                                        | 2^x                                  |
| 指數函數       | e <sup>x</sup>                                                        | exp(x)                               |
| 對數(以e為底)   |                                                                       | ln( )                                |
| 對數(以2為底)   |                                                                       | ld( )                                |
| 對數(以10為底)  |                                                                       | lg( )                                |
| 對數(以 a 為底) | $\log_a x$                                                            | Log(a,x)或 Log[a,x]                   |
| 正弦函數       |                                                                       | sin()                                |
| 餘弦函數       |                                                                       | cos( )                               |

|            |                             | 藍邦偉老師編授                   |
|------------|-----------------------------|---------------------------|
| 正切函數       |                             | tan()                     |
| 餘切函數       |                             | cot()                     |
| 正割函數       |                             | sec()                     |
| 餘割函數       |                             | csc()                     |
| 反正弦函數      |                             | asin()或 arcsin()          |
| 反餘弦函數      |                             | acos()或 arccos()          |
| 反正切函數      |                             | atan()或 arctan()          |
| 上高斯函數      |                             | ceil()                    |
| 下高斯函數      |                             | floor(x)                  |
| 多項式        | $y = 2x^2 - 4x + 3$         | y=2x^2-4x+3               |
| 一次函數       | f(x) = 3x - 2               | f(x) = -3x - 2            |
| 二次函數       | $f(x) = 2x^2 + 3x + 1$      | $f(x)=2 x^2+3 x+1$        |
| 三次函數       | $f(x) = -2x^3 + 4x^2 - 3$   | $f(x) = -2x^3 + 4x^2 - 3$ |
| 最高公因式      | 求兩多項式 $f(x)$ 與 $g(x)$ 的最高公因 | HCF[f(x),g(x)]            |
|            | 式                           |                           |
| 最低公倍式      | 求兩多項式 $f(x)$ 與 $g(x)$ 的最低公倍 | LCM[f(x),g(x)]            |
|            | 式                           |                           |
| f(x)的一階導函數 | $\int f'(x)$                | Derivative[f]             |
|            | f'(x)                       | Derivative[f(x)]          |
|            | $\int f'(x)$                | f'(x)                     |
| f(x)的二階導函數 | f''(x)                      | Derivative[f(x),2]        |
|            | f''(x)                      | f''(x)                    |
| f(x)的三階導函數 | $\int f'''(x)$              | Derivative[f(x),3]        |
|            | f'''(x)                     | f'''(x)                   |
| 最小值        | 取 a,b 中較小者                  | Min[a,b]                  |
| 最大值        | 取 a,b 中較大者                  | Max[a,b]                  |
| 最小值        | 取集合 list 中最小者               | Min[list]                 |

|                   | 藍邦偉老師編授                                                           |                                 |
|-------------------|-------------------------------------------------------------------|---------------------------------|
| 最大值               | 取集合 list 中最大者                                                     | Max[list]                       |
| 分點比               | $\frac{\overline{AC}}{\overline{AB}}$                             | Affineratio[A,B,C]              |
| f(x)的 n 階導函數      | $f^{(n)}(x)$                                                      | Derivative[f,n]                 |
| 將 f(x) 展開         | 將 $f(x)$ 的括號乘開                                                    | Expand[f(x)]                    |
|                   | 展開 ( <i>x</i> +1)( <i>x</i> +2)( <i>x</i> +3)                     | Expand[ $(x+1)(x+2)(x+3)$ ]     |
|                   | 將多項式 f(x) 展開                                                      | Polynomial[f(x)]                |
| 將 f(x) 因式分解       | 將多項式 f(x) 因式分解                                                    | Factor[f(x)]                    |
|                   | 因式分解 $x^2-4x+3$                                                   | Factor[x^2-4x+3]                |
| 插值多項式             | 過(1,2),(3,4)(4,-1)三點的二次多項式                                        | Polynomial[(1,2),(3,4)(4,-1)]   |
| 化簡 f(x)           | 將 <i>f</i> (x) 化簡                                                 | Simplify[f(x)]                  |
|                   | 化簡 <i>x</i> +2 <i>x</i> +3 <i>x</i>                               | Simplify[x+2x+3x]               |
|                   | 化簡 $\frac{\sin x}{\cos x}$                                        | Simplify[sin(x) / cos(x)]       |
|                   | 化簡-2sin x cos x                                                   | Simplify[-2 $sin(x) cos(x)$ ]   |
| 泰勒展開式             | f(x)對 $x = a$ 的 $n$ 次泰勒展開式                                        | TaylorPolynomial[f(x), a, n]    |
| 分段函數              | $f(x) = \begin{cases} \sin x & x < 3\\ x^2 & x \ge 3 \end{cases}$ | $f(x) = If[x < 3, sin(x), x^2]$ |
| 限制函數的定義域          | $f(x) = x^2 + x + 1, -2 \le x \le 3$                              | $f(x) = Function[x^2+x+1,-2,3]$ |
| 上和                | f(x)在[-2,3]分割成10等份的上和                                             | UpperSum[f(x),-2,3,10]          |
| 下和                | f(x)在[-2,3]分割成10等份的下和                                             | LowerSum[f,-2,3,10]             |
| 梯形和               | f(x)在[-2,3]分割成10等份的梯形和                                            | TrapezoidalSum[f,-2,3,10]       |
| f(x)的反導函數<br>常數為0 | $\int f(x)dx$                                                     | Integral[f(x)]                  |
| f(x)的定積分          | $\int_{-2}^{3} f(x) dx$                                           | Integral[f(x),-2,3]             |
|                   | $\int_{-2}^{3} x^3 dx$                                            | Integral[x^3,-2,3]              |
|                   | f(x) 與 g(x) 在區間[a,b]的面積                                           | Integral[f(x),g(x), a,b]        |

|                                  |                                        | 藍邦偉老師編授                      |
|----------------------------------|----------------------------------------|------------------------------|
| 多項式 $f(x)$ 的反曲                   | 找出 $f(x) = x^4 - x^2 + x + 1$ 的反曲點     | InflectionPoint[f]           |
| 點                                |                                        |                              |
| 多項式 $f(x)$ 的所有                   | 找出 $f(x) = x^4 - x^2 + x + 1$ 的所有根     | Root[f]                      |
| 根                                |                                        |                              |
| 牛頓法找函數                           | 以牛頓法找出函數 $f(x)$ 以 $x = a$ 為起           | Root[f(x),a]                 |
| f(x) = 0的一根                      | 始值的一根                                  |                              |
| 多項式 $f(x)$ 的極值                   | 找出多項式 $f(x)$ 的所有極值發生的點                 | Extremum[f]                  |
| 圓錐曲線c的頂點                         |                                        | Vertex[c]                    |
| 複數A的主幅角                          |                                        | $\theta = \arg(A)$           |
| 數列                               | 列出 $\left\{\frac{1}{2^n}\right\}$ 的前十項 | Sequence[(n,(1/2)^n),n,1,10] |
| 取出集合 list 中的第                    |                                        | Element[list,k]              |
| k個元素                             |                                        |                              |
| 刪除集合 list 中未定                    |                                        | RemoveUndefined[list]        |
| 義的元素                             |                                        |                              |
|                                  | 計算集合 list 中, 满足條件式的元素                  | Countif[條件,list]             |
|                                  | 附加物件在集合 list 的前面                       | Append[物件,list]              |
|                                  | 附加物件在集合 list 的後面                       | Append[list 物件]              |
| 和                                |                                        | Sum[list]                    |
| 算術平均數                            |                                        | Mean[list]                   |
| 中位數                              |                                        | Median[list]                 |
| 眾數                               |                                        | Mode[list]                   |
| $\sum_{i=1}^{n} x_i$             |                                        | MeanX[點集合 list]              |
| $\sum_{i=1}^{n} \mathcal{Y}_{i}$ |                                        | MeanY[點集合 list]              |
| $\sum_{i=1}^{n} x_i^2$           |                                        | SigmaXX[點集合 list]            |
| $\sum_{i=1}^{n} y_i^2$           |                                        | SigmaYY[點集合 list]            |

|                                           | 藍邦偉老師編授                            |
|-------------------------------------------|------------------------------------|
| $\sum_{i=1}^n x_i y_i$                    | SigmaXY[點集合 list]                  |
| $\sum_{i=1}^n (x_i - \mu_x)^2$            | Sxx[點集合 list]                      |
| $\sum_{i=1}^n (y_i - \mu_y)^2$            | Syy[點集合 list]                      |
| $\sum_{i=1}^n (x_i - \mu_x)(y_i - \mu_y)$ | Sxy[點集合 list]                      |
| 相關係數                                      | CorrelatioCoefficient[點集合 list]    |
| 相關係數                                      | CorrelatioCoefficient[list1,list2] |
| 迴歸直線                                      | FitLine[點集合 list]                  |
| 直方圖                                       | Histogram[list1(範圍界限),list2(高度)]   |
| 直方圖                                       | Histogram[list1(範圍界限),list2(原始資料)] |
| 長條圖                                       | BarChart[list1(位置),list2(高度),w(長條  |
|                                           |                                    |
| 長條圖                                       | BarChart[起始值 a,終止值 b,長條高度          |
|                                           | f(k),參數 k,數值 k1,數值 k2,間隔值 s]       |

# 實例製作

1. 座標軸的建立

| (1) $A=(-5,0)$ , $B=(8,0)$ , $C=(0,-5)$ , $D=(0,8)$                              |   |  |  |  |  |  |  |  |
|----------------------------------------------------------------------------------|---|--|--|--|--|--|--|--|
| u=Vector[A,B] , v=Vector[C,D]                                                    |   |  |  |  |  |  |  |  |
| ☆ GeoGebra<br>種類: 編輯 後期 张扬 服用 工具 預留 設用<br>▶ ▲ ▲ ▲ ▶ ○ ② ④ № Acc 平二 中 移動<br>上目 c・ |   |  |  |  |  |  |  |  |
|                                                                                  |   |  |  |  |  |  |  |  |
| 2 u=Vector[(-5,0),(8,0)] · v=Vector[(0,-5),(0,8)]                                |   |  |  |  |  |  |  |  |
| ☆ GeoGebra<br>「「「「「」」」 「」 「」 「「」 「「」 「「」 「「」 「」 「」 「」                            |   |  |  |  |  |  |  |  |
|                                                                                  |   |  |  |  |  |  |  |  |
| ③ u=Vector[(x(corner[1]),0),(x(corner[3]),0)]                                    |   |  |  |  |  |  |  |  |
| v=Vector[(0,y(corner[1])),(0,y(corner[3]))] · O=(0,0)                            | ) |  |  |  |  |  |  |  |
|                                                                                  |   |  |  |  |  |  |  |  |
| 4-<br>3-<br>2-                                                                   |   |  |  |  |  |  |  |  |
| 1-<br>-<br>                                                                      |   |  |  |  |  |  |  |  |
| -31-<br>-2-                                                                      |   |  |  |  |  |  |  |  |
| ۰۰<br>۲۰ (۲۰)                                                                    |   |  |  |  |  |  |  |  |

- 2. 函數與曲線繪圖
  - (1) 指數函數
    - (1)  $f_1(x) = 2^x$  :  $f_1(x) = 2^x x$

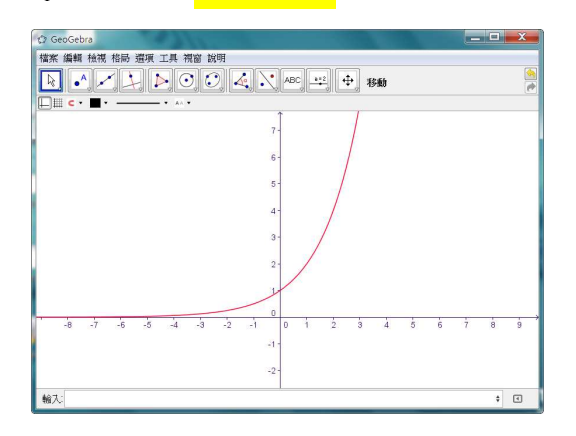

②  $f_2(x) = 2^{-x}$ :  $f_2(x) = 2^{-(-x)}$   $\leq f_2(x) = f_1(-x)$ 

| 🗘 GeoGebra | 1001        |        |        |     |   | _   | х |
|------------|-------------|--------|--------|-----|---|-----|---|
|            |             | ABC -  | ±] ↔ 8 | đđ  |   |     | 1 |
| <b>□</b> . | \           | Ì      |        |     |   |     |   |
|            |             | 7-     |        |     |   |     |   |
|            |             | 5-     |        |     |   |     |   |
|            | \           | 4-     |        |     |   |     |   |
|            | /           | 3-     |        |     |   |     |   |
|            |             | 2-     |        |     |   |     |   |
|            |             | T      |        |     |   |     |   |
| -8 -7 -6   | -5 -4 -3 -2 | -1 0 1 | 2 3    | 4 5 | 6 | 7 8 | 9 |
|            |             | -1 -   |        |     |   |     |   |
|            |             | -2 -   |        |     |   |     |   |
| 輸入:        |             |        |        |     |   | ¢   | ۲ |

③  $f_3(x) = -2^x$ :  $f_3(x) = -2^x x$  或  $f_3(x) = -f_1(x)$ 

④ 
$$f_4(x) = -2^{-x}$$
:  $f_4(x) = -2^{-x}(-x)$   $\underset{d}{=} f_4(x) = -f_1(-x)$ 

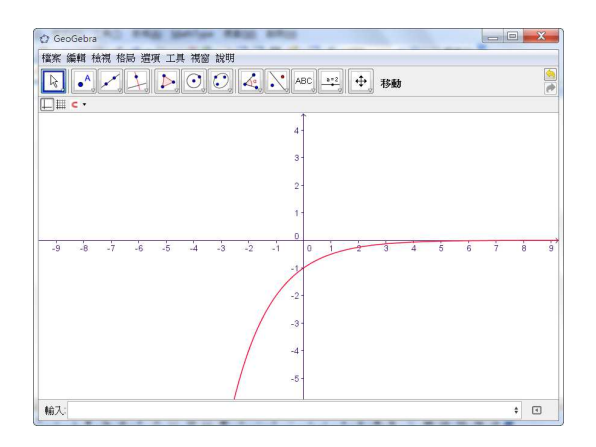

(5)  $f_5(x) = 2^x + 2^{-x}$  :  $f_5(x) = 2^x + 2^{-(x)}$ 

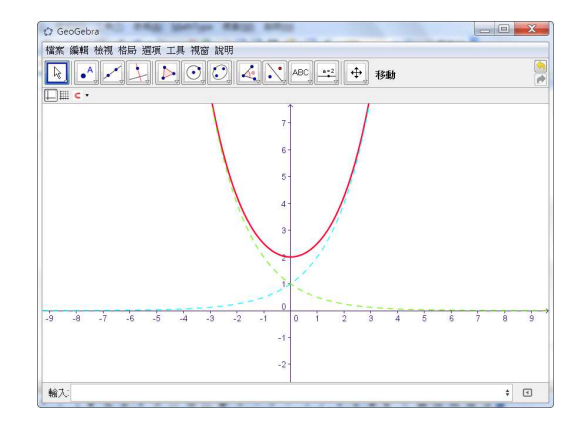

6  $f_6(x) = 2^{|x|}$  :  $f_6(x) = 2^{\text{abs}(x)}$ 

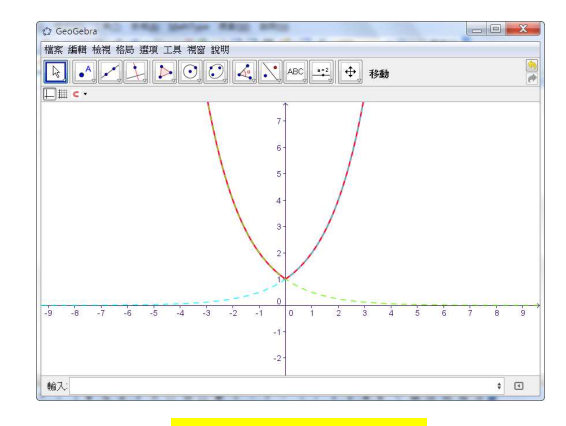

(7)  $f_7(x) = 2^{-|x|}$  :  $f_7(x) = 2^{-(x)}(-abs(x))$ 

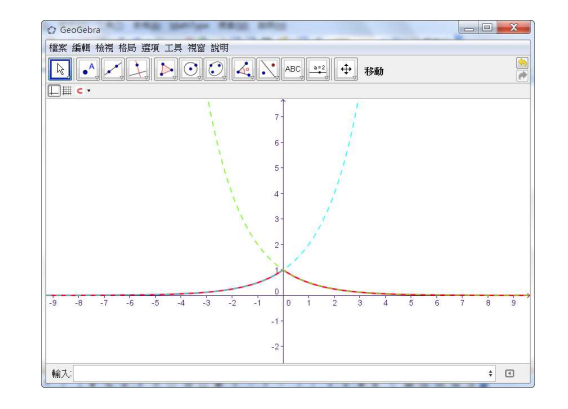

 $(8) f_8(x) = (1/3)^x : f_8(x) = (1/3)^x$ 

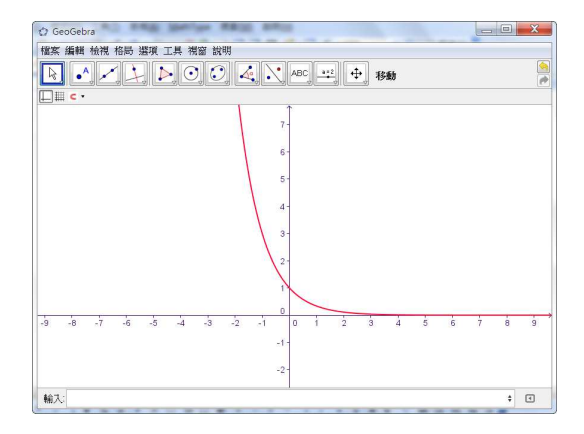

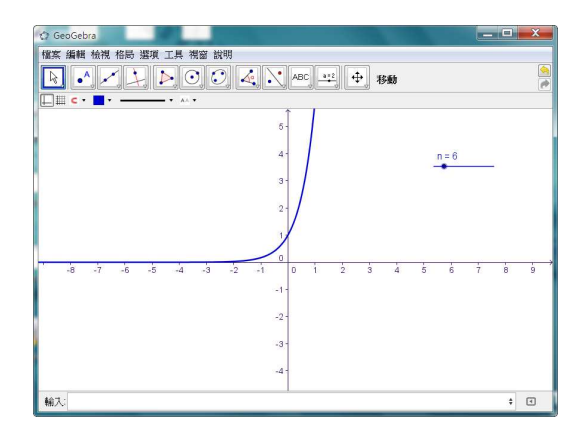

(2) 對數函數

①  $f_1(x) = \log_2 x$  :  $f_1(x) = ld(x)$   $\underset{f_1(x)=lg(x)/lg(2)}{\text{ ds}}$   $\underset{f_1(x)=log[2,x]}{\text{ f}}$ 

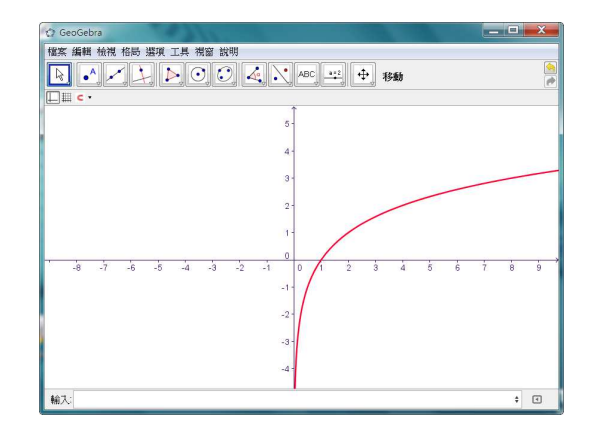

②  $f_2(x) = \log x$  :  $f_2(x) = \log(x)$  或  $f_2(x) = \log(2,x)$ 

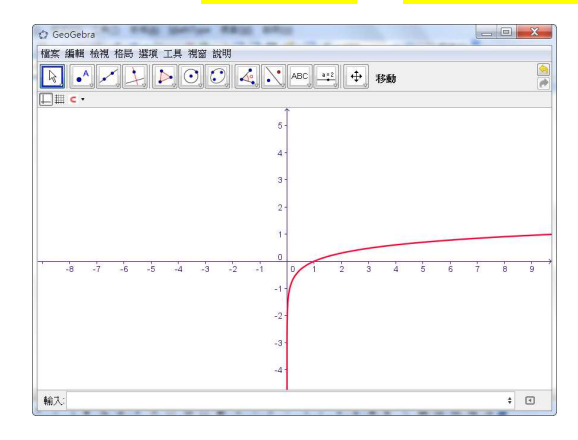

③ 
$$f_3(x) = \ell n x : f_3(x) = \ln(x)$$

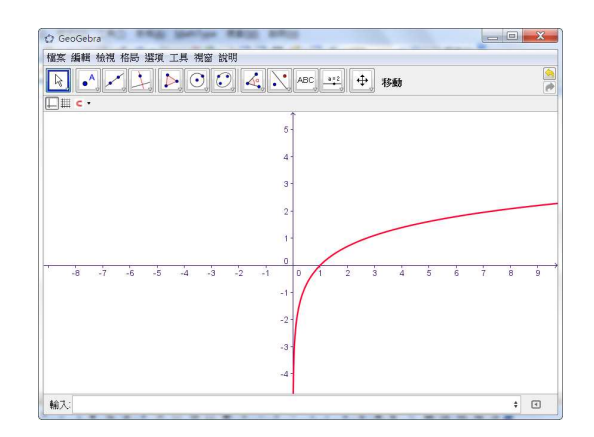

(4)  $f_4(x) = \log_3 x$  :  $f_4(x) = \frac{lg(x)}{lg(3)}$ 

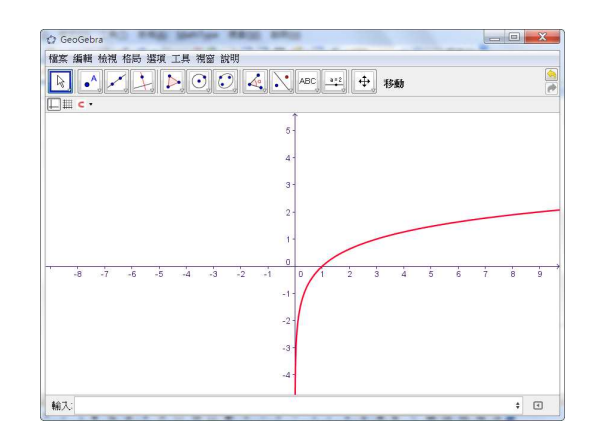

⑤  $f_5(x) = \log_2(-x)$  :  $f_5(x) = ld(-x)$ 或  $f_5(x) = f_1(-x)$ 

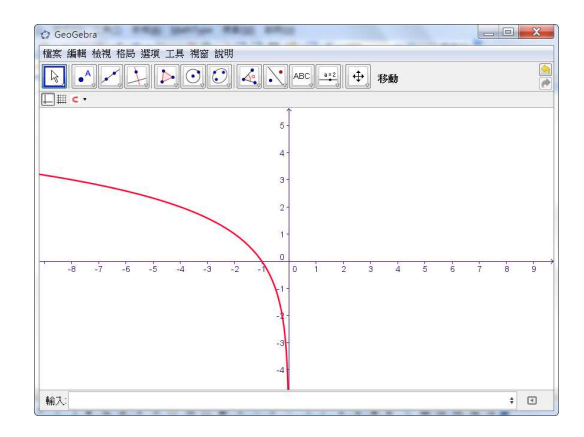

⑥ 
$$f_6(x) = -\log_2 x$$
 :  $f_6(x) = -\operatorname{Id}(x)$ 或  $f_6(x) = -f_1(x)$ 

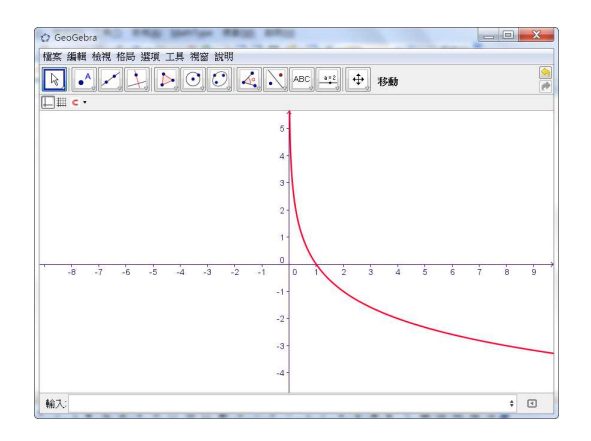

(7)  $f_7(x) = -\log_2(-x)$  :  $f_7(x) = -Id(-x)$   $\underset{f_7(x)=-f_1(-x)}{\text{f}_7(x)}$ 

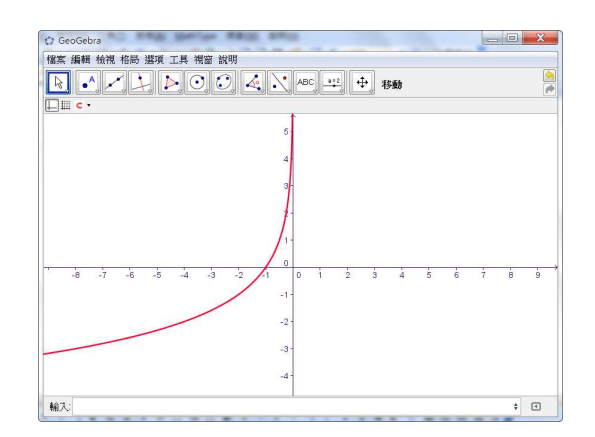

 $(8) f_8(x) = |\log_2 x| : \frac{f_8(x) = abs(ld(x))}{f_8(x) = abs(ld(x))}$ 

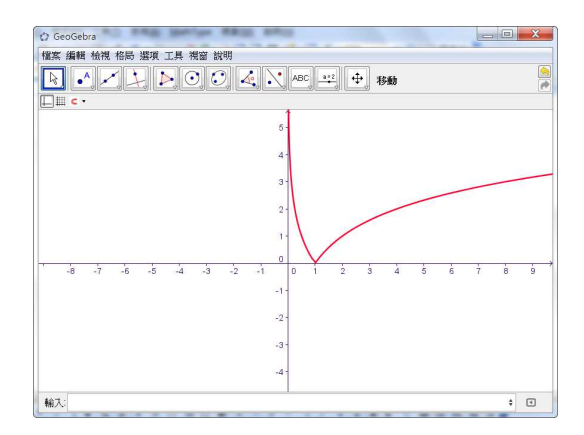

(9)  $f_9(x) = \log_2 |x|$  :  $f_9(x) = ld(abs(x))$ 

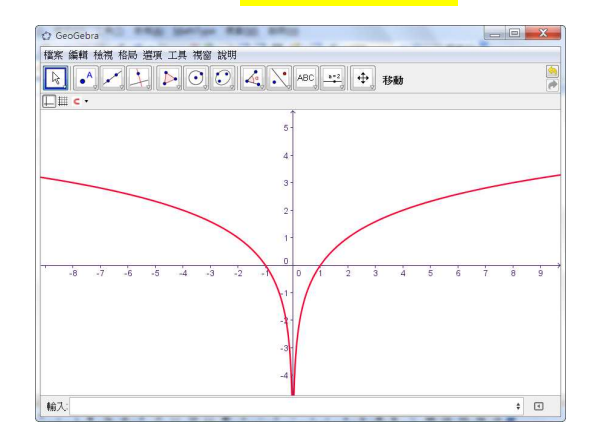

(1)  $f_{10}(x) = \log_{\frac{1}{3}} x$  :  $f_{10}(x) = \frac{\log(x)}{\log(x)}$ 

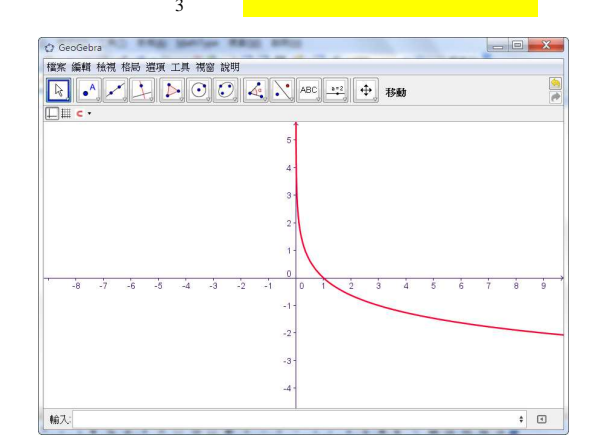

(3) 多項式函數

(1)  $f_1(x) = x^3 - 4x^2 + 2x + 3$ :

| $f_1(x) = x^3 - 4x^2 + 2x + 3$ ,                                                                                                    | Max[f_1, -1,2] , | Min[f_1, -1,2] |
|----------------------------------------------------------------------------------------------------|------------------|----------------|
| Geodebra           福米 編輯 松岡 格時 提現 工具 視習 說明           ●         ●         ●         ●         ●         ●         ●         ●         ●         ●         ●         ●         ●         ●         ●         ●         ●         ●         ●         ●         ●         ●         ●         ●         ●         ●         ●         ●         ●         ●         ●         ●         ●         ●         ●         ●         ●         ●         ●         ●         ●         ●         ●         ●         ●         ●         ●         ●         ●         ●         ●         ●         ●         ●         ●         ●         ●         ●         ●         ●         ●         ●         ●         ●         ●         ●         ●         ●         ●         ●         ●         ●         ●         ●         ●         ●         ●         ●         ●         ●         ●         ●         ●         ●         ●         ●         ●         ●         ●         ●         ●         ●         ●         ●         ●         ●         ●         ●         ●         ●         ●         < |                  |                |
| 6 -<br>5 -<br>4 -<br>Mad(,-1,2]                                                                                                    |                  |                |
|                                                                                                    |                  |                |
| -7 -6 -5 -4 -3 -2 -1 0 0 1 2 6 4<br>-1-<br>-2-                                                                                                    | ĠġġŢŢŢġŢ         |                |
| 輸入                                                                                                    | +                |                |

#### ₲ ©Geogebra 研習講義

藍邦偉老師編授

(2)  $f_2(x) = -x^3 - 2x^2 + 3x - 4, -4 \le x \le 3$ :  $f(x) = -x^3 - 2x^2 + 3x - 4$ ,  $f_2(x) = Function[f_3, 1]$ , Extremum[f\_2] • InflectionPoint[f\_2] ; ( (3)  $f_3(x) = -\frac{1}{3}x^2 + 3x + 4, \alpha \le x \le \beta$ : alt+a=-3 , alt+b=2 ,  $g(x) = -(1/3)x^2 + 3x + 1$  ,  $f_3(x) = Function[g, \alpha, \beta]$ \_ 🗆 🗙 ☞顯示圖形 \_\_\_\_\_G=3 α=-3.2 β = 1.9 輸入: g(x)=-(1/3)x<sup>3</sup>+3x+1  $\textcircled{4} f_4(x) = x^n :$ 

n=2,  $f_4(x)=x^n$ 

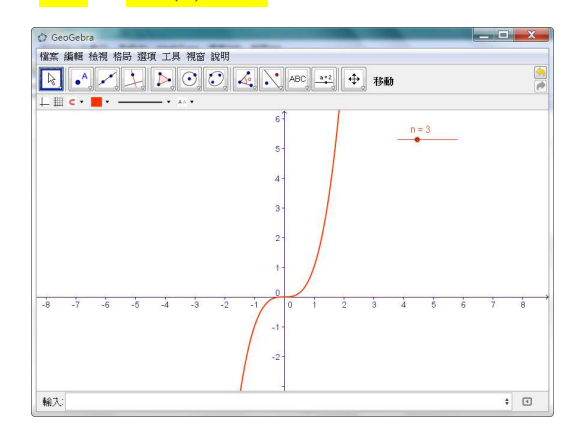

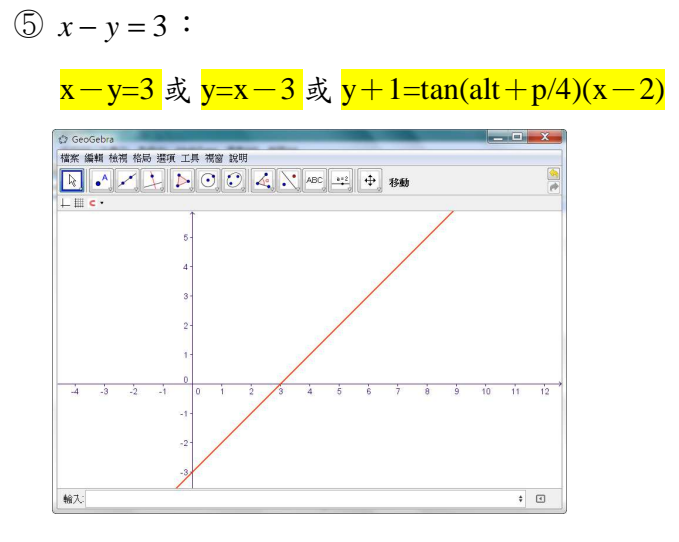

(6)  $y-2 = \tan \theta(x-1)$ :

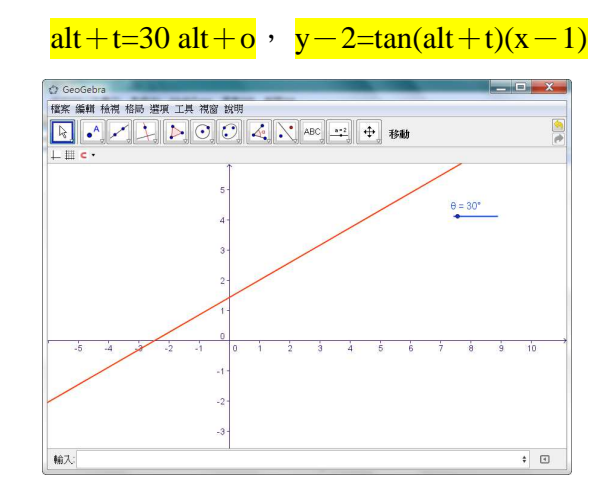

⑦ 通過 A,B,C,D 四點多項函數 f<sub>7</sub>(x):

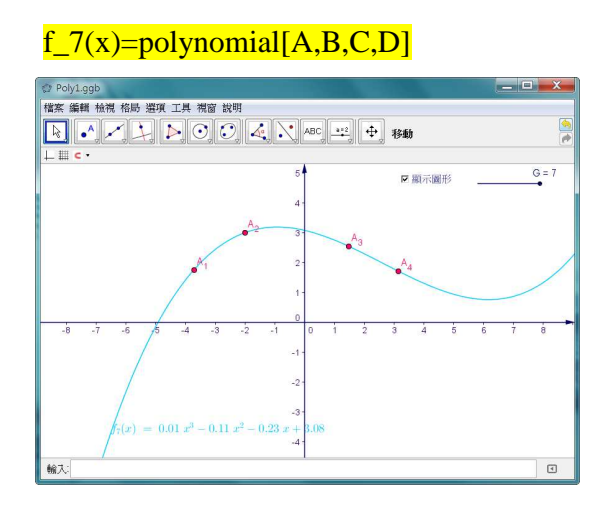

(4) 絕對值函數 
$$f_1(x) = \frac{1}{2}|x+1|+|x-3|$$

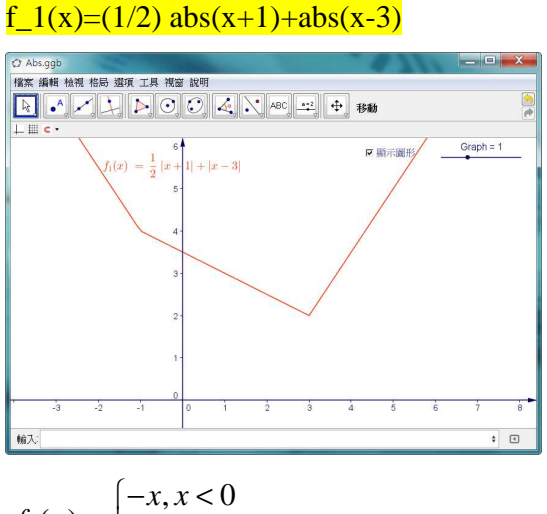

$$f_2(x) = \begin{cases} -x, \, x < 0 \\ x^2, \, x \ge 0 \end{cases}$$

 $f_2(x) = If[x < 0, -x, x^2]$ 

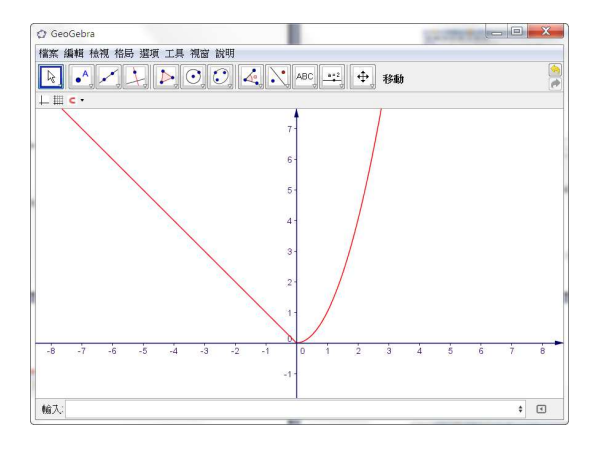

$$f_3(x) = \begin{cases} -x+1, x < -1 \\ x^2+1, -1 \le x < 2 \\ \cos x, x \ge 2 \end{cases}$$

 $f_3(x)=if[x<-1,-x+1,if[x>=2,cos(x),x^2+1]]$ 

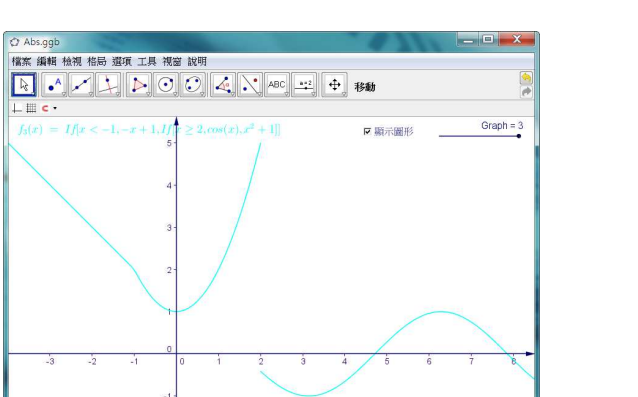

\$

藍邦偉老師編授

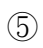

输入